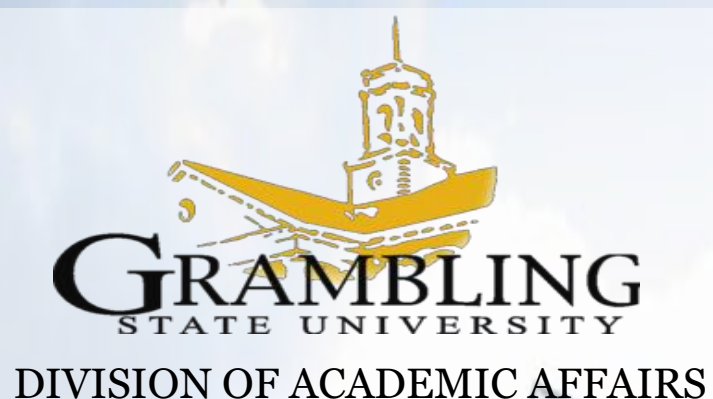

# PROMOTION & TENURE SITE USER GUIDE Fall 2020

Dr. Connie Walton Provost, Vice President of Academic Affairs

#### **ACCESSING THE PROMOTION AND TENURE SITE**

The Promotion and Tenure Site access will be limited to the candidates and reviewers for the current academic year. The candidates and evaluators will receive a shared file to gain access to the Promotion and Tenure Site.

Once you received the shared file, click on the file and then you will be prompted to login with your Office 365 Credentials.

|                                   | Shalena Johnson shared a folder with you                   |                              |         |
|-----------------------------------|------------------------------------------------------------|------------------------------|---------|
|                                   | Here's the folder that Shalena Johnson shared<br>with you. |                              |         |
|                                   | ×                                                          | Microsoft                    |         |
| Microsoft                         |                                                            | iohnsons@gram.edu            |         |
| Sign in                           |                                                            | Enter password               |         |
| Tell us the account you want to a | use to open                                                |                              |         |
| Allitems.aspx.                    |                                                            | * * * * * * *                |         |
| johns@gram.edu                    |                                                            | Forgot my password           |         |
|                                   |                                                            | Sign in with another account |         |
|                                   | Next                                                       |                              | Sign in |

After you have logged in click on Promotion and Tenure

 $\rightarrow$ **THEN** you will see your assigned folder(s).

(For Example, the Dean will see their assigned college, and The Candidate will see only their folder).

 $\rightarrow$ **CLICK** to open your folder

# Candidate will see the following:

| GRAMELING                    | GRAMBLING Promotion and Tenure Site                                                         |                                                                              |                              |                        |                                 |  |  |  |
|------------------------------|---------------------------------------------------------------------------------------------|------------------------------------------------------------------------------|------------------------------|------------------------|---------------------------------|--|--|--|
| Home                         | + New $\checkmark$ $\overline{\uparrow}$ Upload $\lor$ $\swarrow$ Quick edit $\bowtie$ Shar | + New 🗸 🗍 Upload 🗸 🖉 Quick edit 🖻 Share 🐵 Copy link 🎧 Sync 🛓 Download \cdots |                              |                        |                                 |  |  |  |
| Promotion & Tenure           |                                                                                             |                                                                              |                              |                        |                                 |  |  |  |
| Pages                        | Promotion & Tenure > College of Business > (                                                | Catina Bowman                                                                |                              |                        |                                 |  |  |  |
| Site contents                | $\square$ Name $\vee$                                                                       | Modified $\vee$                                                              | Modified By $\smallsetminus$ | Sign-off status $\vee$ | $+$ Add column $\smallsetminus$ |  |  |  |
| Recycle bin                  | Application                                                                                 | About an hour ago                                                            | Shalena Johnson              |                        |                                 |  |  |  |
| Edit                         | Blank Documents                                                                             | About an hour ago                                                            | Shalena Johnson              |                        |                                 |  |  |  |
|                              | Community and Social Service Experiences                                                    | About an hour ago                                                            | Shalena Johnson              |                        |                                 |  |  |  |
|                              | Current Evaluations                                                                         | About an hour ago                                                            | Shalena Johnson              |                        |                                 |  |  |  |
|                              | Current Vitae                                                                               | About an hour ago                                                            | Shalena Johnson              |                        |                                 |  |  |  |
| Poture to classic SharePoint | Letter of Intent                                                                            | About an hour ago                                                            | Shalena Johnson              |                        |                                 |  |  |  |

# **Department Head's & College Committee will see the following:**

| GRAMELING Promotion and Tenure Site |                                          |                           |                                                                                 |  |  |  |  |  |  |
|-------------------------------------|------------------------------------------|---------------------------|---------------------------------------------------------------------------------|--|--|--|--|--|--|
| Home                                | + New 🗸 🗍 Upload 🗸 🖉 Quick edit 🖻 Share  | e 🐵 Copy link 📿 Sj        | Sync $\ \ \ \ \ \ \ \ \ \ \ \ \ \ \ \ \ \ \$                                    |  |  |  |  |  |  |
| Promotion & Tenure                  |                                          |                           |                                                                                 |  |  |  |  |  |  |
| Pages                               | Promotion & lenure > College of Business |                           |                                                                                 |  |  |  |  |  |  |
| Site contents                       | $\square$ Name $\vee$                    | Modified $\smallsetminus$ | Modified By $\checkmark$ Sign-off status $\checkmark$ + Add column $\checkmark$ |  |  |  |  |  |  |
| Recycle bin                         | Accounting & Information Systems         | September 22              | Shalena Johnson                                                                 |  |  |  |  |  |  |
| Edit                                | Management & Marketing                   | September 22              | Shalena Johnson                                                                 |  |  |  |  |  |  |
|                                     |                                          |                           |                                                                                 |  |  |  |  |  |  |

# The Dean's will see the following:

| GRAMELING Promotion and Tenure Site |                                            |                           |                                                                                 |  |  |  |  |  |
|-------------------------------------|--------------------------------------------|---------------------------|---------------------------------------------------------------------------------|--|--|--|--|--|
| Home                                | + New ✓ 🕴 Upload ✓ 🖉 Quick edit 🖄 Si       | hare 🐵 Copy link 🔒        | 5 Sync 🞍 Download 🧃 Export to Excel 🛛 Power Apps \vee 🦻 Automate \vee \cdots    |  |  |  |  |  |
| Promotion & Tenure                  |                                            | 1.0.1                     |                                                                                 |  |  |  |  |  |
| Pages                               | Promotion & lenure > College of Profession | al Studies                |                                                                                 |  |  |  |  |  |
| Site contents                       | $\square$ Name $\checkmark$                | Modified $\smallsetminus$ | Modified By $\checkmark$ Sign-off status $\checkmark$ + Add column $\checkmark$ |  |  |  |  |  |
| Recycle bin                         | Criminal Justice                           | September 22              | Shalena Johnson                                                                 |  |  |  |  |  |
| Edit                                | Mass Communications                        | September 22              | Shalena Johnson                                                                 |  |  |  |  |  |
|                                     | School of Nursing                          | September 22              | Shalena Johnson                                                                 |  |  |  |  |  |
|                                     | School of Social Work                      | September 22              | Shalena Johnson                                                                 |  |  |  |  |  |
|                                     |                                            |                           |                                                                                 |  |  |  |  |  |

The University Promotion and Tenure Committee, Provost and President will see the following:

| GRAMELING Promotio           | on and Tenure Site                                                                                 | ★ Following ビ Sh       |                                                                                                    |
|------------------------------|----------------------------------------------------------------------------------------------------|------------------------|----------------------------------------------------------------------------------------------------|
| Home                         | + New $\checkmark$ $\overline{\uparrow}$ Upload $\lor$ $\swarrow$ Quick edit $~$ $\bigcirc$ System | nc 🛚 🕫 Export to Excel | $\label{eq:powerApps} \ensuremath{\bowtie} \ensuremath{\ensuremath{\wp}} \ensuremath{\ensuremath{\wp}} \ensuremath{\ensuremath{\wp}} \ensuremath{\ensuremath{\bowtie}} \ensuremath{\ensuremath{\bowtie}} \ensuremath{\ensuremath{\bowtie}} \ensuremath{\ensuremath{\bowtie}} \ensuremath{\ensuremath{\bowtie}} \ensuremath{\ensuremath{\bowtie}} \ensuremath{\ensuremath{\bowtie}} \ensuremath{\ensuremath{\bowtie}} \ensuremath{\ensuremath{\bowtie}} \ensuremath{\ensuremath{\bowtie}} \ensuremath{\ensuremath{\bowtie}} \ensuremath{\ensuremath{\bowtie}} \ensuremath{\ensuremath{\bowtie}} \ensuremath{\ensuremath{\bowtie}} \ensuremath{\ensuremath{\ensuremath{\bowtie}} \ensuremath{\ensuremath{\ens$ |
| Promotion & Tenure           |                                                                                                    |                        |                                                                                                    |
| Pages                        | Promotion & Tenure                                                                                 |                        |                                                                                                    |
| Site contents                | $\square$ Name $\vee$                                                                              | Modified $\vee$        | Modified By $\vee$ Sign-off status $\vee$ + Add column $\vee$                                                                                                    |
| Recycle bin                  | College of Arts & Science                                                                          | 5 days ago             | Shalena Johnson                                                                                                    |
| Edit                         | College of Business                                                                                | 5 days ago             | Shalena Johnson                                                                                                    |
|                              | College of Education                                                                               | 5 days ago             | Shalena Johnson                                                                                                    |
|                              | College of Professional Studies                                                                    | 5 days ago             | Shalena Johnson                                                                                                    |
|                              |                                                                                                    |                        |                                                                                                    |
| Return to classic SharePoint |                                                                                                    |                        |                                                                                                    |

 $\rightarrow$ **CLICK** on the folder associated with your department

You will see the Candidates that are in your department

#### **Reviewing the Candidate's e-Portfolio**

#### →CLICK on the Candidate's Name

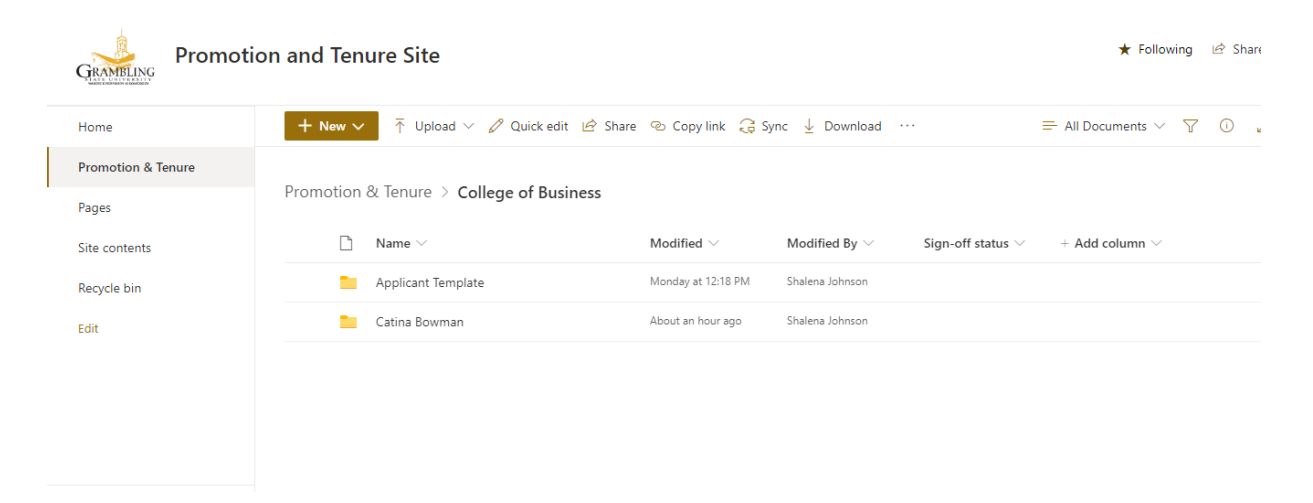

Promotion & Tenure > College of Arts & Science > Candidate Template

| Name $\vee$                              | Modified $\vee$ | Modified By $\vee$ | Sign-off status $\vee$ | + Add column $\smallsetminus$ |
|------------------------------------------|-----------------|--------------------|------------------------|-------------------------------|
| Application                              | September 24    | Shalena Johnson    |                        |                               |
| Community and Social Service Experiences | September 24    | Shalena Johnson    |                        |                               |
|                                          |                 |                    |                        |                               |
| Current Vitae                            | September 24    | Shalena Johnson    |                        |                               |
| Documents & Forms                        | September 24    | Shalena Johnson    |                        |                               |
| Letter of Intent                         | September 24    | Shalena Johnson    |                        |                               |
| Professional Work Experience             | September 24    | Shalena Johnson    |                        |                               |
| Student Teaching Evaluation              | September 24    | Shalena Johnson    |                        |                               |
| University Service Experience            | September 24    | Shalena Johnson    |                        |                               |

### $\rightarrow$ CLICK to Download the Candidate's Folders

| <b>CLICK to Download the Candidate's Folders</b>           |                                                                                                    |
|------------------------------------------------------------|----------------------------------------------------------------------------------------------------|
| + New ∨ ↑ Upload ∨ 🖉 Quick edit 🖻 Share 🐵 Copy link 🤤 Sync | $\downarrow$ Download 🖸 Export to Excel 🔅 Power Apps $\lor$ $\mathscr{G}_{\mathrm{fl}}^{\mathrm{g}}$ Automate $\lor$ $\cdots$ |

Promotion & Tenure > College of Arts & Science > Candidate Template

| $\square$ | Name $\vee$                              | Modified $\vee$ | Modified By $\smallsetminus$ | Sign-off status $\vee$ | $+$ Add column $\vee$ |
|-----------|------------------------------------------|-----------------|------------------------------|------------------------|-----------------------|
|           | Application                              | September 24    | Shalena Johnson              |                        |                       |
|           | Community and Social Service Experiences | September 24    | Shalena Johnson              |                        |                       |
|           |                                          |                 |                              |                        |                       |
|           | Current Vitae                            | September 24    | Shalena Johnson              |                        |                       |
|           | Documents & Forms                        | September 24    | Shalena Johnson              |                        |                       |
|           | Letter of Intent                         | September 24    | Shalena Johnson              |                        |                       |
| -         | Professional Work Experience             | September 24    | Shalena Johnson              |                        |                       |
|           | Student Teaching Evaluation              | September 24    | Shalena Johnson              |                        |                       |
|           | University Service Experience            | September 24    | Shalena Johnson              |                        |                       |

Then file will appear at the bottom of the screen

|                              |              | Professional Work Experience  | September 24 | Shalena Johnson |
|------------------------------|--------------|-------------------------------|--------------|-----------------|
|                              |              | Student Teaching Evaluation   | September 24 | Shalena Johnson |
|                              |              | University Service Experience | September 24 | Shalena Johnson |
|                              |              |                               |              |                 |
|                              |              |                               |              |                 |
|                              | /            |                               |              |                 |
|                              |              |                               |              |                 |
| Return to classic sharePoint |              |                               |              |                 |
| 🔋 OneDrive_2020-10zip 🔨      | $\mathbf{D}$ |                               |              |                 |
|                              |              |                               |              |                 |

## $\rightarrow$ **CLICK** on the file and it will begin to download

#### →**CLICK** on the Candidate Folder

| 🗸                        | . ∓                                                          |          |               | Compres                   | sed Folder Tools | OneDrive_2020-10-07 (                                           | 1)                 |                |                 |  |
|--------------------------|--------------------------------------------------------------|----------|---------------|---------------------------|------------------|-----------------------------------------------------------------|--------------------|----------------|-----------------|--|
| File                     | Home                                                         | Share    | View          |                           | Extract          |                                                                 |                    |                |                 |  |
| Docu<br>Facul            | ments<br>ty _Tenure Pr<br>otion                              | ocess    | Pictu<br>2020 | res<br>-2021 CIR<br>FILES | P                | Tenure Process Forms<br>Flow Chart <u>User Guide</u><br>Library | <b>▲ → →</b>       | Extract<br>all |                 |  |
|                          | Extract To                                                   |          |               |                           |                  |                                                                 |                    |                |                 |  |
| $\leftarrow \rightarrow$ | * ተ 📙                                                        | > This P | 'C > Dov      | vnloads                   | OneDrive_2020    | -10-07(1)                                                       |                    |                |                 |  |
| ★ Qu                     | uick access<br>)esktop<br>)ocuments<br>)ownloads<br>?ictures |          |               | * * *                     | Name             | mplate                                                          | Type<br>File folde | r              | Compressed size |  |

→CLICK on each folder to review the Candidate's information

|    | Name                             | Туре        | Compressed size | Password | Size |
|----|----------------------------------|-------------|-----------------|----------|------|
|    | Application                      | File folder |                 |          |      |
| F. | Community and Social Service Exp | File folder |                 |          |      |
| ŀ  | Current Vitae                    | File folder |                 |          |      |
| Þ  | Documents & Forms                | File folder |                 |          |      |
|    | Letter of Intent                 | File folder |                 |          |      |
|    | 📙 Professional Work Experience   | File folder |                 |          |      |
|    | Student Teaching Evaluation      | File folder |                 |          |      |
|    | 📙 University Service Experience  | File folder |                 |          |      |
|    |                                  |             |                 |          |      |

→CLICK on the folder of which the Candidate falls under, to review the Candidate's Folders

 $\rightarrow$  In the departmental folders will be the Candidate's folder

#### **CANDIDATE & EVALUATOR uploading Files**

Once the candidate has opened their folder, they will begin uploading their documents within the designated folder.

| GRANIFLING                                                                                                |       |
|----------------------------------------------------------------------------------------------------|-------|
| Home 🕂 New 🗸 🗟 Upload V 🖉 Quick edit 🖻 Share 👁 Copy link 🕃 Sync 🞍 Download … 🚍 All Documents V            | 7 Ü Z |
| Promotion & Tenure                                                                                        |       |
| Promotion & Tenure > College of Business > Catina Bowman Pages                                            |       |
| Site contents 🗋 Name $\lor$ Modified $\lor$ Modified By $\lor$ Sign-off status $\lor$ + Add column $\lor$ |       |
| Recycle bin in Application About an hour ago Shalena Johnson                                              |       |
| Edit Elank Documents About an hour ago Shalena Johnson                                                    |       |
| Community and Social Service Experiences About an hour ago Shalena Johnson                                |       |
| Current Evaluations About an hour ago Shalena Johnson                                                     |       |
| Current Vitae About an hour ago Shalena Johnson                                                           |       |
| Deture to close Share Deint         Letter of Intent         About an hour ago         Shalena Johnson    |       |

| GRAMELING Promoti            | on and Tenure Site                           |                                    | ★ Following 🖄 S                                             |
|------------------------------|----------------------------------------------|------------------------------------|-------------------------------------------------------------|
| Home                         | + New ∨ ↑ Upload ∨ 🖉 Quick edit 🖄 Shar       | re 🐵 Copy link ಢ Sync 🛓 Download   | $\equiv$ All Documents $\lor$ $\bigtriangledown$ $\bigcirc$ |
| Promotion & Tenure           |                                              |                                    |                                                             |
| Pages                        | Promotion & Tenure > College of Arts & Scien | ce > Candidate Template            |                                                             |
| Site contents                | $\square$ Name $\vee$                        | Modified $\lor$ Modified By $\lor$ | Sign-off status $\checkmark$ + Add column $\checkmark$      |
| Recycle bin                  | O Application 🖄 :                            | Monday at 10:02 AM Shalena Johnson |                                                             |
| Edit                         | Blank Documents                              | Monday at 10:47 AM Shalena Johnson |                                                             |
|                              | Community and Social Service Experiences     | Monday at 10:02 AM Shalena Johnson |                                                             |
|                              | Current Evaluations                          | Monday at 10:02 AM Shalena Johnson |                                                             |
|                              | Current Vitae                                | Monday at 10:02 AM Shalena Johnson |                                                             |
| Return to classic SharePoint | Letter of Intent                             | Monday at 10:02 AM Shalena Johnson |                                                             |
| Return to classic SharePoint |                                              |                                    |                                                             |

#### $\rightarrow$ **CLICK** on the each Folder and upload required documentation

#### $\rightarrow$ **CLICK** on upload

#### $\rightarrow$ Then **CLICK** on file

 $\rightarrow$ Then the Candidate will begin to upload their documents for that folder.

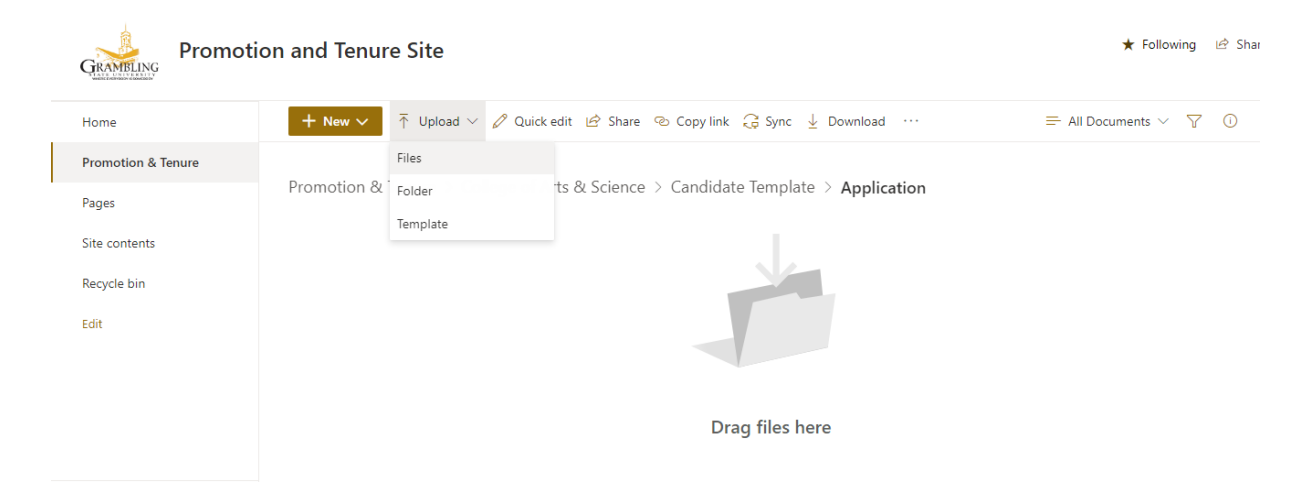

|    | Organize 👻 N      | w folder | r           |      | 8                                           | = • 💷 🧃      | © ?                                                                                                  |
|----|-------------------|----------|-------------|------|---------------------------------------------|--------------|----------------------------------------------------------------------------------------------------|
|    | 👆 Downloads       | * ^      | Name        |      | Date modified                               | Туре         |                                                                                                    |
| 1. | Pictures          | 1        | 🔃 TEMPLA    | TE 2 | 8/5/2020 8:44 PM                            | Microsoft Po |                                                                                                    |
|    | 😫 Documents       | 1        | 🔃 TEMPLA    | TE 1 | 8/5/2020 8:39 PM                            | Microsoft Po | 🗕 🛨 Following 🖻 Shar                                                                                 |
|    | 👌 Music           |          | ~           |      |                                             |              |                                                                                                    |
|    | PICS              |          |             |      |                                             |              |                                                                                                    |
|    | SVG               |          |             |      |                                             |              | Conviling $\Im$ Sync $\downarrow$ Download $\cdots$ $\equiv$ All Documents $\checkmark$ $\nabla$ (1) |
|    | 📑 Videos          |          |             |      |                                             |              |                                                                                                    |
|    | 😻 Dropbox         |          |             |      |                                             |              |                                                                                                    |
|    | len OneDrive      |          |             |      |                                             |              | Candidate Template > Application                                                                     |
|    | This PC           |          |             |      |                                             |              |                                                                                                    |
|    | Interview Network | v .      | <           |      |                                             | >            | ~                                                                                                    |
|    |                   | File nar | me: TEMPLAT | Ε 2  | <ul> <li>All Files</li> <li>Open</li> </ul> | Cancel       |                                                                                                    |
|    | Luit              |          |             |      |                                             |              |                                                                                                    |
|    |                   |          |             |      |                                             |              | Drag files here                                                                                      |

After you have selected and open your file, it will be added to your folder. You will complete this step until you have uploaded all required documentation.

#### (\*\*Please note you will not upload in the Current Evaluation Folder)

# Make sure to check each folders to ensure that all documentation was uploaded successfully.

#### **REVIEWERS/EVALUATORS**

When the Dean, Department Head or the College Committee logs on they will see the following. You will only have access to your specific college candidates.

| Grameling          | on and Tenure Site                                                                                                    |
|--------------------|----------------------------------------------------------------------------------------------------|
| Home               | 🕂 New 🗸 🕂 Upload 🗸 🖉 Quick edit 🖄 Share 🐵 Copy link 🤤 Sync 🛓 Download 🔕 Export to Excel 🐟 Power Apps 🗸 🏂 Automate 🗸 \cdots |
| Promotion & Tenure |                                                                                                    |
| Pages              | Promotion & lenure > College of Arts & Science > Candidate lemplate > Current Evaluations                                  |
| Site contents      | □ Name ∨ Modified ∨ Modified By ∨ Sign-off status ∨ + Add column ∨                                                         |
| Recycle bin        | College Promotion and Tenure Committee September 24 Shalena Johnson                                                        |
| Edit               | Dean's Evaluation September 24 Shalena Johnson                                                                             |
|                    | Department Head's Evaluation September 24 Shalena Johnson                                                                  |
|                    | Evaluation Forms September 24 Shalena Johnson                                                                              |
|                    | Peer Review Evaluation September 24 Shalena Johnson                                                                        |
|                    | University's P&T Committee Evaluation September 24 Shalena Johnson                                                         |
|                    |                                                                                                    |

#### $\rightarrow$ **CLICK** on the Folder based on your Title

You will be able to see all the Candidates Folders.

 $\rightarrow$ **CLICK** on each of the Candidates folders to review their documentation.

| Promotion & Tenure > College of Educational & Graduate Studies > Curriculum and Instruction & Educational Leadership |                   |                              |                        |                               |  |
|----------------------------------------------------------------------------------------------------|-------------------|------------------------------|------------------------|-------------------------------|--|
| $\square$ Name $\vee$                                                                                                | Modified $\vee$   | Modified By $\smallsetminus$ | Sign-off status $\vee$ | + Add column $\smallsetminus$ |  |
| Candidate Folder                                                                                                    | September 25      | Shalena Johnson              |                        |                               |  |
| Candidate Folder                                                                                                    | September 25      | Shalena Johnson              |                        |                               |  |
| Educational Leadership Evaluations                                                                                   | About an hour ago | Shalena Johnson              |                        |                               |  |

After you have reviewed the Candidate's Folders and completed your evaluation, then you will upload your evaluation report in the Evaluation Folder.

#### $\rightarrow$ **CLICK** on the Departmental Evaluation Folder

Promotion & Tenure > College of Educational & Graduate Studies > Curriculum and Instruction & Educational Leadership

| 🗋 Name $\vee$                      |   | Modified $\vee$   | Modified By $\smallsetminus$ | Sign-off status $\vee$ | $+$ Add column $\vee$ |
|------------------------------------|---|-------------------|------------------------------|------------------------|-----------------------|
| Candidate Folder                   | / | September 25      | Shalena Johnson              |                        |                       |
| Candidate Folder                   |   | September 25      | Shalena Johnson              |                        |                       |
| Educational Leadership Evaluations |   | About an hour ago | Shalena Johnson              |                        |                       |
|                                    |   |                   |                              |                        |                       |

#### You will find two folders

Promotion & Tenure > College of Educational & Graduate Studies > Curriculum and Instruction & Educational Leadership

| $\square$ Name $\vee$ |           | Modified $\vee$   | Modified By $\smallsetminus$ | Sign-off status $\vee$ | + |
|-----------------------|-----------|-------------------|------------------------------|------------------------|---|
| Promotion             | valuation | A few seconds ago | Shalena Johnson              |                        |   |
| Tenure Eval           | uation    | A few seconds ago | Shalena Johnson              |                        |   |

#### $\rightarrow$ **Click** on the folder that applies to the candidate

 $\cdots$  > Curriculum and Instruction & Educational Leadership > Educational Leadership Evaluations >

| $ ho$ Name $\sim$  | Modified $\vee$ | Modified By $\smallsetminus$ |
|--------------------|-----------------|------------------------------|
| 📒 Candidate Folder | About an hour a | go Shalena Johnson           |
| Candidate Folder   | About an hour a | go Shalena Johnson           |

#### $\rightarrow$ **CLICK** on the Candidate Folder then a list of the Committee Members

 $\cdots$  > Curriculum and Instruction & Educational Leadership > Educational Leadership Evaluations >

| $ ightharpoondown$ Name $\checkmark$ | Modified $\vee$   | Modified By $\smallsetminus$ |
|--------------------------------------|-------------------|------------------------------|
| 🛅 Dr. Johnny Doe                     | About an hour ago | Shalena Johnson              |
| Dr. Jane Doe                         | About an hour ago | Shalena Johnson              |
| Dr. Vickie Green                     | About an hour ago | Shalena Johnson              |
| Dr. Becky Joe                        | About an hour ago | Shalena Johnson              |

#### →CLICK on your respective folder

This is where you will upload your evaluation form.

 $\rightarrow$ **CLICK** File and you will be prompted to search and upload the file, or you can drag and drop the file.

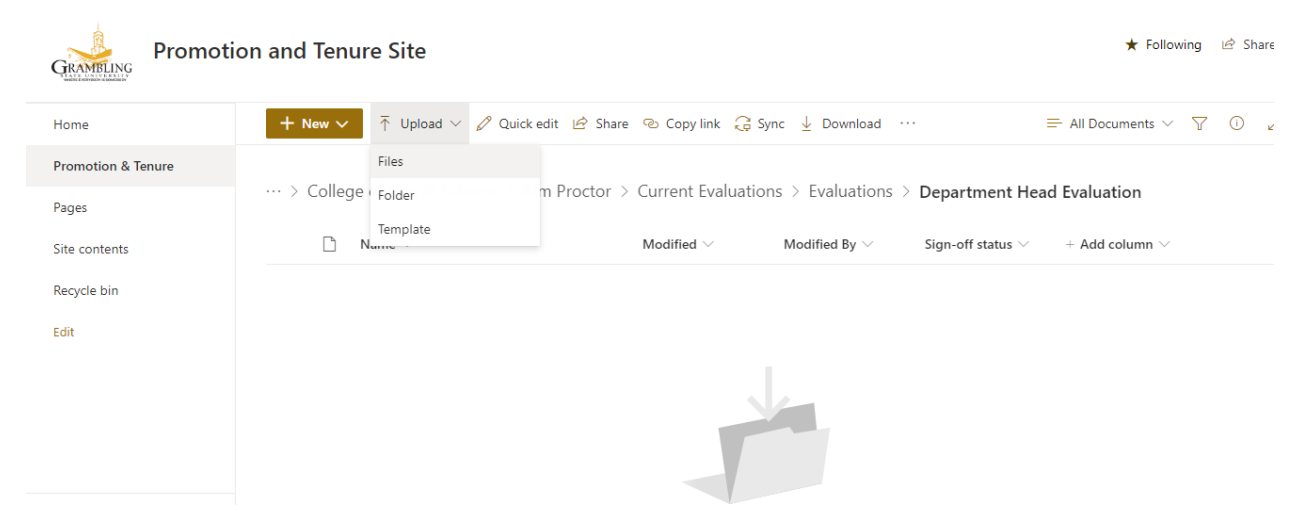